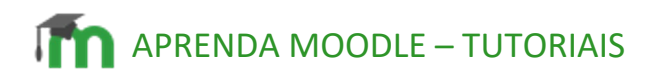

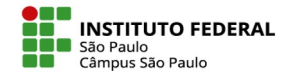

localizado no moodle à

# Menu acessibilidade - Userway

É possível acessar o menu de acessibilidade clicando no ícone 🚺 direita da tela.

| Tópicos Apresentação               |                              |                              |                           |                                              |                                          |                            | <                       |  |
|------------------------------------|------------------------------|------------------------------|---------------------------|----------------------------------------------|------------------------------------------|----------------------------|-------------------------|--|
| Exemplo de espaço virtual 01       |                              |                              |                           |                                              |                                          |                            |                         |  |
| Espaço virtual Configurações       | Participantes                | Notas Relatórios             | Mais 🗸                    |                                              |                                          |                            |                         |  |
| Apresentação Tópico 2              | ópico 3 Tópico 4             | Tópico 5                     |                           |                                              |                                          |                            |                         |  |
|                                    |                              |                              |                           |                                              |                                          |                            |                         |  |
| O que é Didática?                  |                              |                              |                           |                                              |                                          |                            |                         |  |
| Esta é uma atividade de escrita co | aborativa. Ela será utilizad | da para que vocês construam, | em grupo, um texto que ap | te os elementos e compreensões sobre o que é | didática que foram alterados após os est | udos desta segunda semana. | $\overline{\mathbf{x}}$ |  |
|                                    |                              |                              |                           |                                              |                                          |                            | _                       |  |

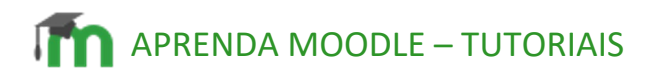

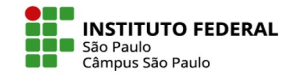

## Menu acessibilidade

Se abrirão diferentes botões com finalidades de acessibilidade distintas. Basta clicar em um dos botões para que sua tela se torne mais acessível a depender de sua necessidade.

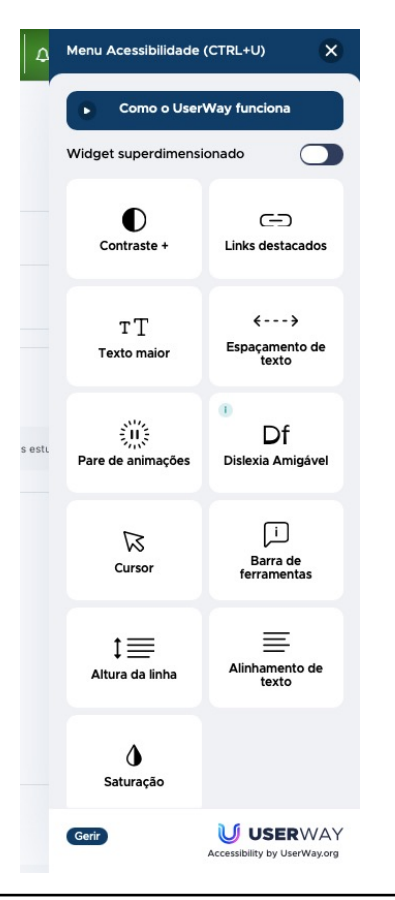

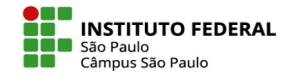

# Detalhamento das opções de acessibilidade

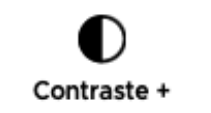

٦

### Contraste +

Inverta as cores de um site ou alterne entre os modos de contraste claro e escuro.

#### Links destacados

Enfatize links, botões e outros elementos interativos em cores claras e de alto contraste que são fáceis de identificar. Destaca itens clicáveis para facilitar a visualização.

T T Texto maior

#### **Texto maior**

Percorre o texto na tela através de quatro níveis diferentes de aumentos de tamanho. Torna cada parte do seu site instantaneamente mais legível.

<--->

Espaçamento de texto

ړ

#### Espaçamento de texto

Modifique o espaçamento entre texto e linhas para melhorar a legibilidade para usuários disléxicos e deficientes visuais. Oferece três graus de ajustes.

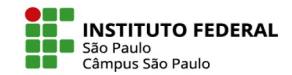

# Detalhamento das opções de acessibilidade

Pare de animações

### Pare de animações

ões Pausa o conteúdo que se move ou atualiza automaticamente que é considerado uma barreira de acessibilidade.

Df Dislexia Amigável

Œ.

### **Dislexia Amigável**

A Fonte Amigável à Dislexia melhora a legibilidade para pessoas com dislexia e fornece uma experiência de leitura mais fácil e fluida.

## ₩ Cursor

#### Cursor

Aumenta o tamanho padrão do cursor em 400% para garantir que o ponteiro permaneça sempre à vista. Permite uma navegação mais rápida e acessível .

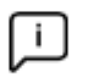

### Barra de ferramentas

Mostra texto alternativo e rótulos ARIA para elementos na tela com um simples cursor do mouse.

Barra de ferramentas

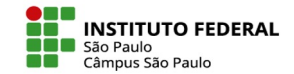

# Detalhamento das opções de acessibilidade

| т   | _ |
|-----|---|
| - 1 |   |
| •   |   |
| •   |   |

#### Altura da Linha

Altura da linha Aumente a altura da linha para garantir um espaçamento mais confortável para todo o texto no local.

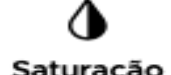

### Saturação

Saturação Defina a intensidade das cores em um site para alta, baixa ou em escala de cinza.

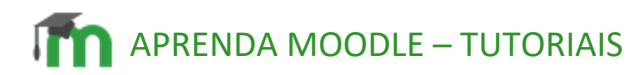

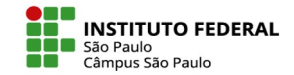

# Redefinir as configurações de acessibilidade

Para redefinir suas configurações de acessibilidade, basta clicar no botão como sinalizado na captura de tela abaixo que o layout do moodle retornará ao seu formato padrão.

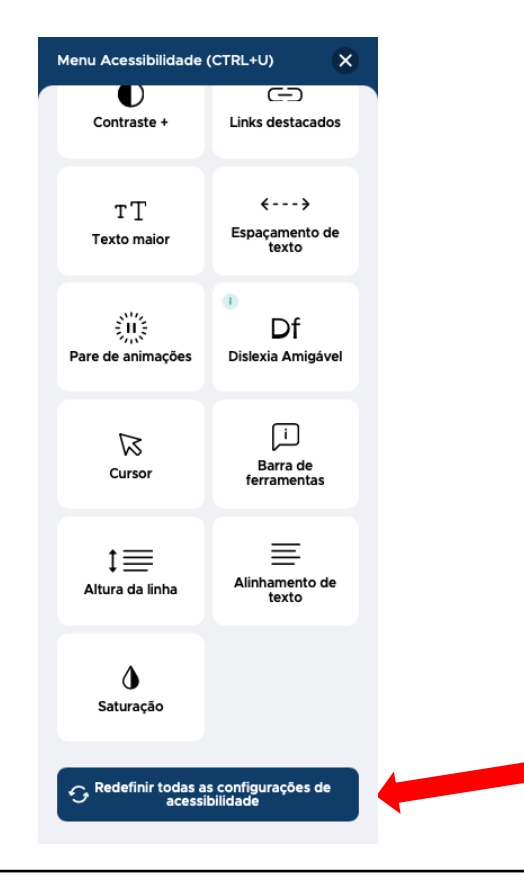